## Подача заявления в 1-й класс в электронном виде

# https://gosuslugi35.ru/

Shift

🕒 Главная - Портал госуд 🗙 +

C gosuslugi35.ru ←

Закладки Google CF 🔻 Реестр государственн

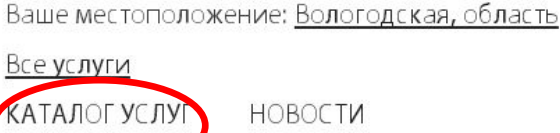

Техническая поддержка: Телефон: +7 (8172) 23-01-29 (с 08:00 до 17:00) E-mail: rpgu\_support@gov35.ru

## ПОРТАЛ ГОСУДАРСТВЕННЫХ И МУНИЦИПАЛЬНЫХ УСЛУГ ВОЛОГОДСКОЙ ОБЛАСТИ

Задайте интересующий Вас вопрос

Например, "Дошкольное образование"

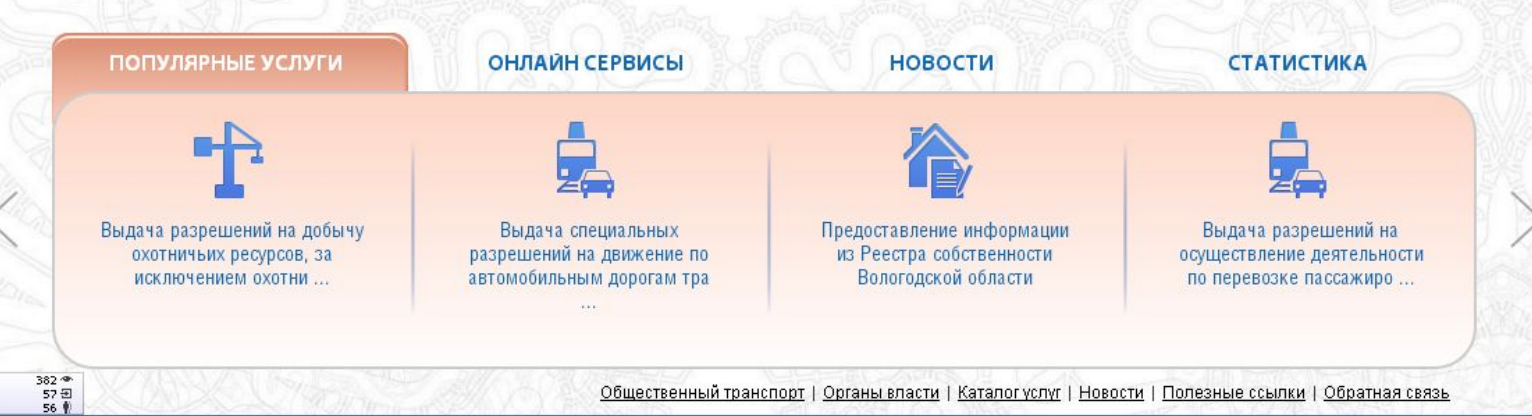

Другие закладки 🔻

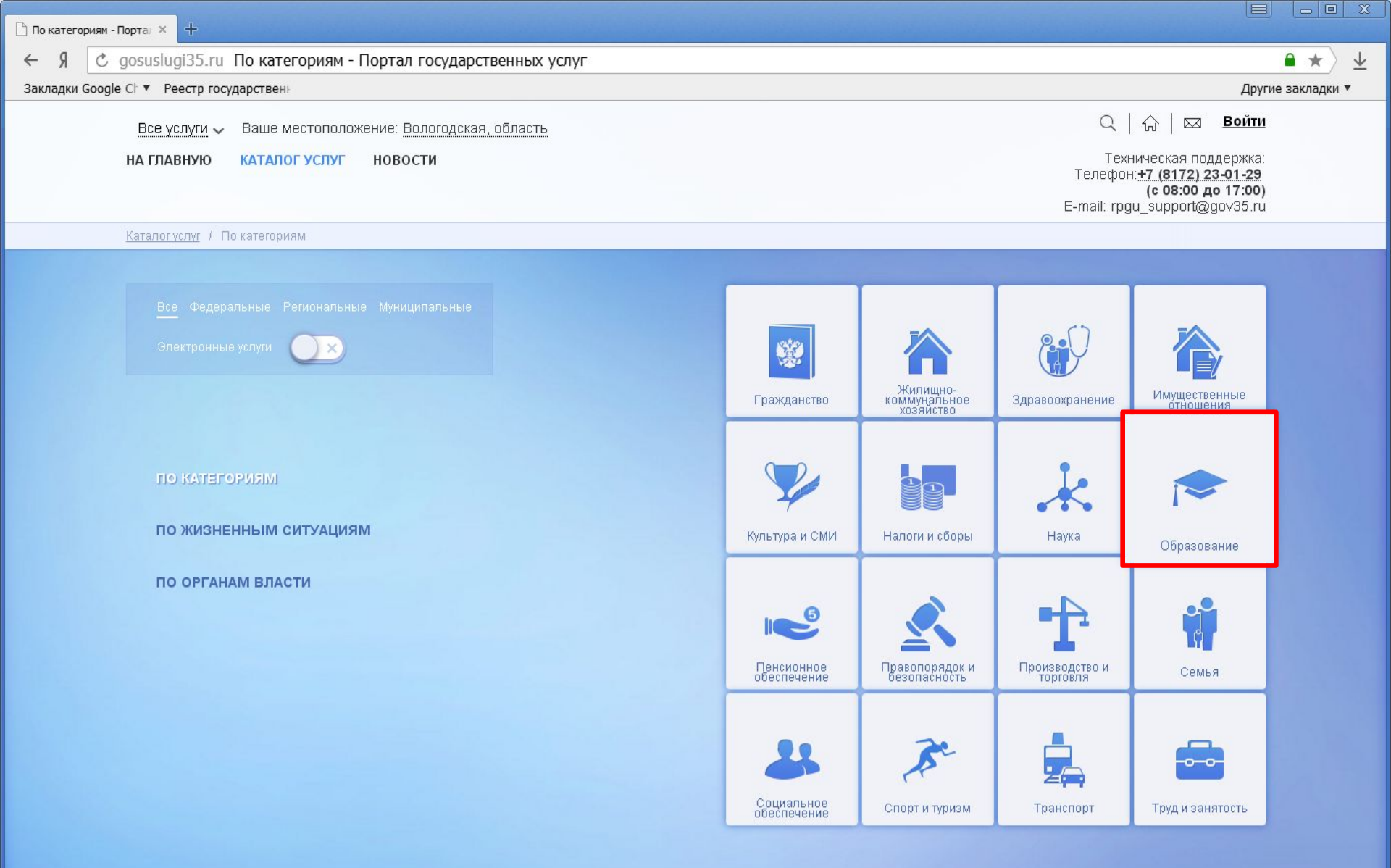

https://gosuslugi35.ru/service\_cat?categoryToViewId=358&servCatView=2&recCatView=1&admLevView=0

5 KB/s

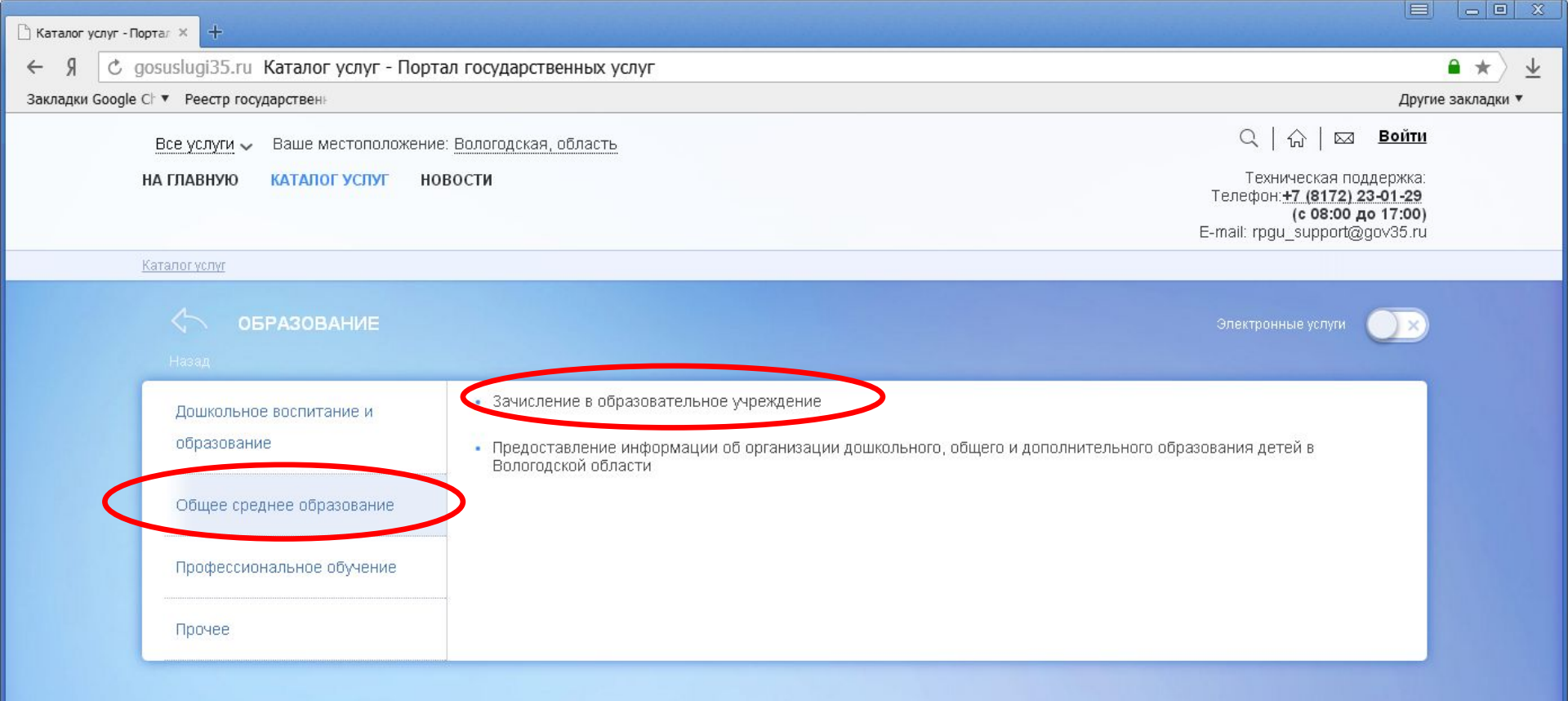

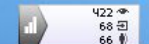

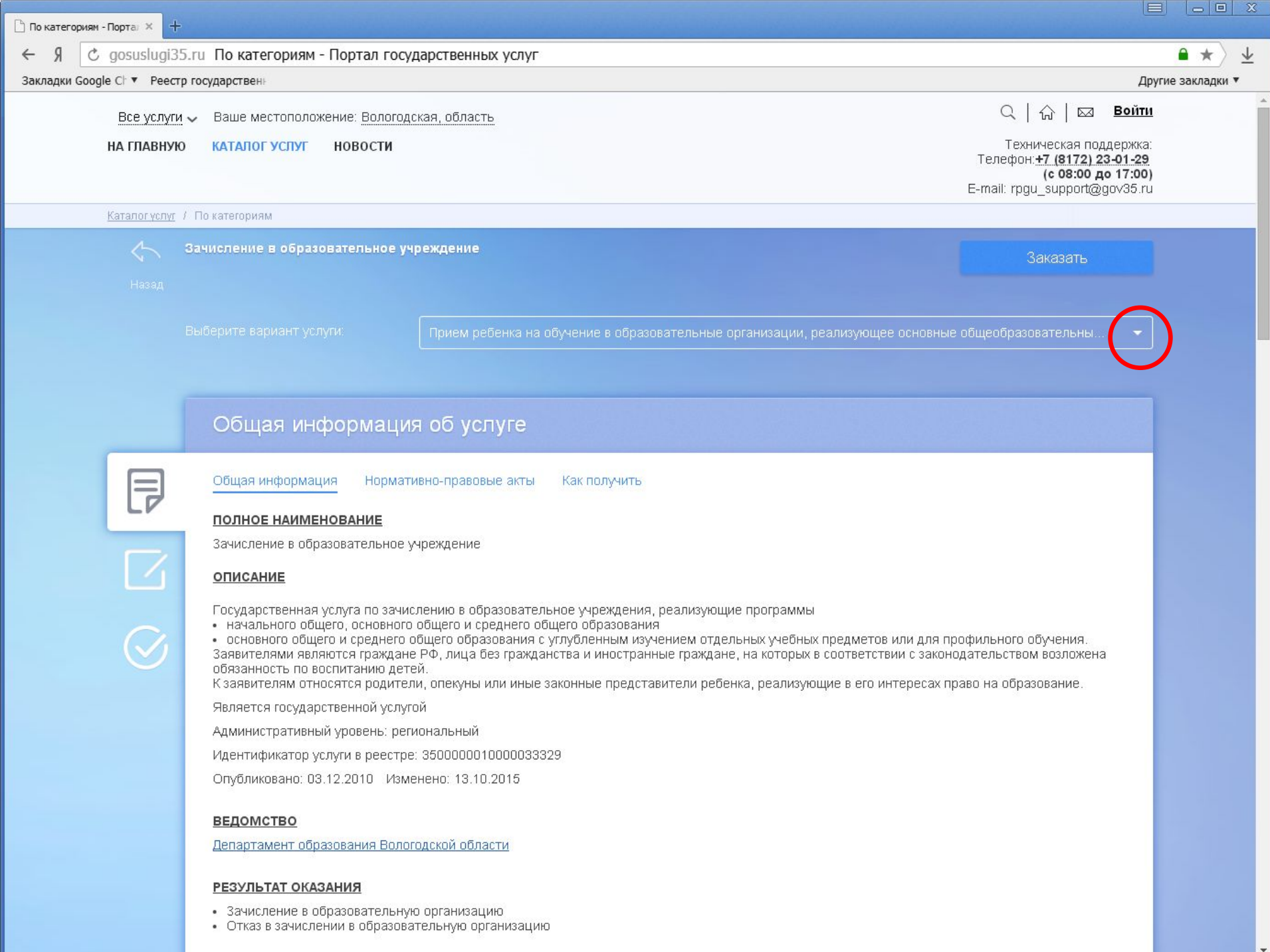

A ALLA DALLUE DEG ATKAG

| 🕒 По категориям - Портал 🗙 🕂 |                                                                                                    |                                                                                                    |                                                                                                    |                |
|------------------------------|----------------------------------------------------------------------------------------------------|----------------------------------------------------------------------------------------------------|----------------------------------------------------------------------------------------------------|----------------|
| ← Я Ċ gosuslugi3             | 5.ru По категориям - Портал госуд                                                                                                    | арственных услуг                                                                                                    |                                                                                                    | • * •          |
| Закладки Google Ch 🔻 Реест   | гр государствен                                                                                                    |                                                                                                    | Дру                                                                                                    | гие закладки 🔻 |
| Все услуг.                   | и 🗸 Ваше местоположение: <u>Вологодс</u>                                                                                                    | кая, область                                                                                                    | ር   슈   🖂 <u>Войти</u>                                                                                                    | -              |
| НА ГЛАВНУН                   | О КАТАЛОГ УСЛУГ НОВОСТИ                                                                                                    |                                                                                                    | Техническая поддержка:<br>Телефон: <b>+7 (8172) 23-01-29</b><br>( <b>с 08:00 до 17:00)</b><br>E-mail: rpgu_support@gov35.ru |                |
| <u>Каталог үслүг</u>         | / По категориям                                                                                                    |                                                                                                    |                                                                                                    |                |
|                              | Зачисление в образовательное учр                                                                                                    | еждение                                                                                                    | Заказать                                                                                                    |                |
|                              |                                                                                                    | Прием ребенка в образовательные организации области для получения                                                                                                    | а основного общего и среднего общег 👻                                                                                       |                |
|                              |                                                                                                    | Прием ребенка в образовательные организации области для получения<br>образования с углубленным изучением отдельных учебных предметов и                                                                                                    | я основного общего и среднего общего<br>или для профильного обучения                                                        |                |
|                              | Общая информация                                                                                                    | Прием ребенка в специальные (коррекционные) организации для детей<br>Прием ребенка на обучение в образовательные организации, реализую                                                                                                    | й с ограниченными возможностями здоровья<br>ищее основные общеобразовательные                                               |                |
| Ę                            | Общая информация Нормати                                                                                                    | программы начального, основного и среднего общего образования<br>зно-правовые акты как получить                                                                                                    |                                                                                                    |                |
|                              | ПОЛНОЕ НАИМЕНОВАНИЕ                                                                                                    |                                                                                                    |                                                                                                    |                |
|                              | Зачисление в образовательное у-                                                                                                    | реждение                                                                                                    |                                                                                                    |                |
|                              | ОПИСАНИЕ                                                                                                    |                                                                                                    |                                                                                                    |                |
|                              | Государственная услуга по зачисл<br>начального общего, основного (<br>основного общего и среднего об<br>Заявителями являются граждане<br>обязанность по воспитанию дете<br>К заявителям относятся родители | тению в образовательное учреждения, реализующие программы<br>общего и среднего общего образования<br>бщего образования с углубленным изучением отдельных учебных предме<br>РФ, лица без гражданства и иностранные граждане, на которых в соотве<br>й.<br>1. опекуны или иные законные представители ребенка, реализующие в ег | тов или для профильного обучения.<br>тствии с законодательством возложена<br>о интересах право на образование.              |                |
|                              | Является государственной услуго                                                                                                    | Й                                                                                                    | 38 05 38                                                                                                    |                |
|                              | Административный уровень: реги                                                                                                    | рнальный                                                                                                    |                                                                                                    |                |
|                              | Идентификатор услуги в реестре:                                                                                                    | 35000001000033329                                                                                                    |                                                                                                    |                |
|                              | Опубликовано: 03.12.2010 Изме                                                                                                    | нено: 13.10.2015                                                                                                    |                                                                                                    |                |
|                              | ведомство                                                                                                    |                                                                                                    |                                                                                                    |                |
|                              | Департамент образования Волого                                                                                                    | дской области                                                                                                    |                                                                                                    |                |

\*

¥

### РЕЗУЛЬТАТ ОКАЗАНИЯ

- Зачисление в образовательную организацию
  Отказ в зачислении в образовательную организацию

-----

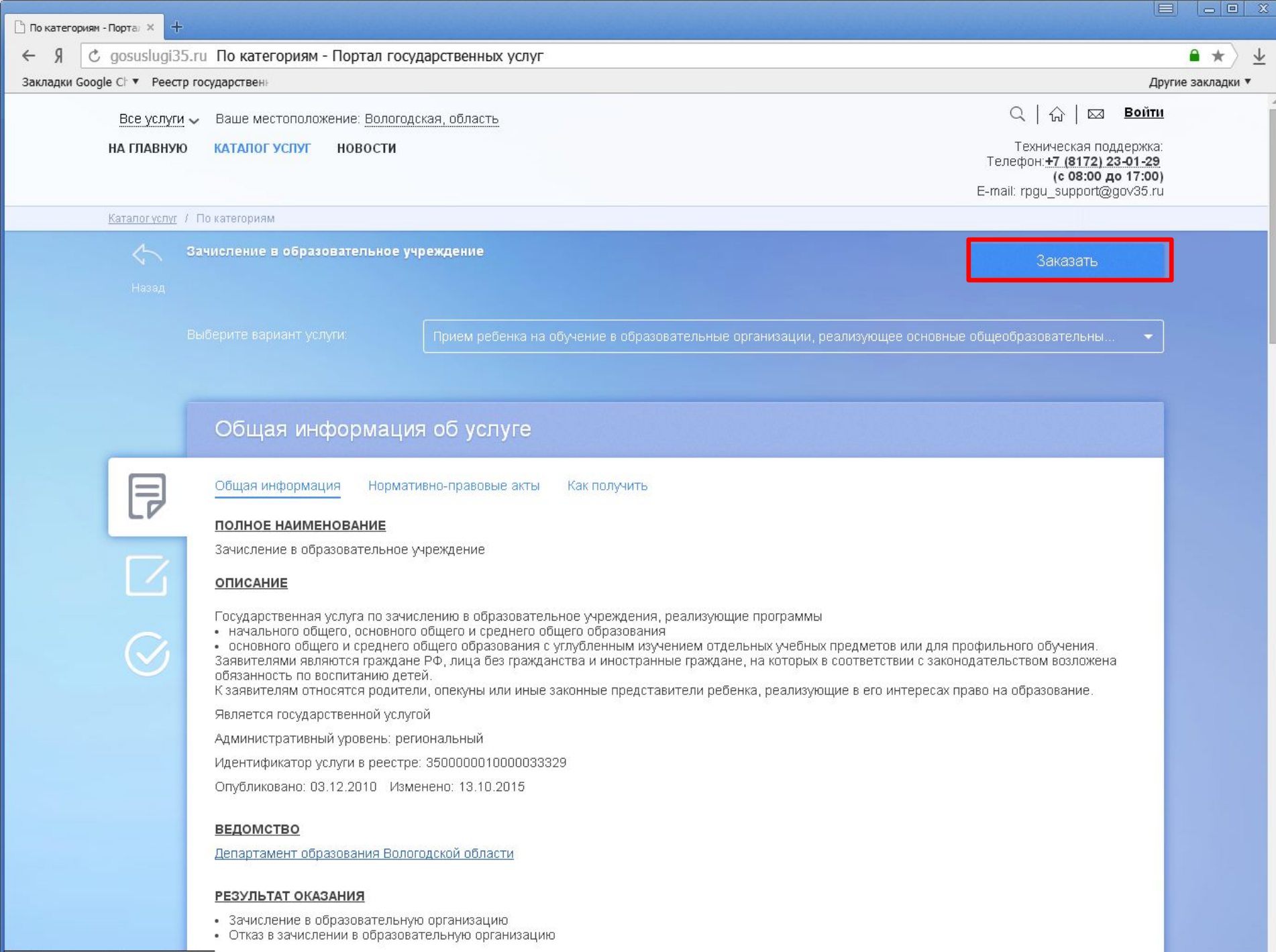

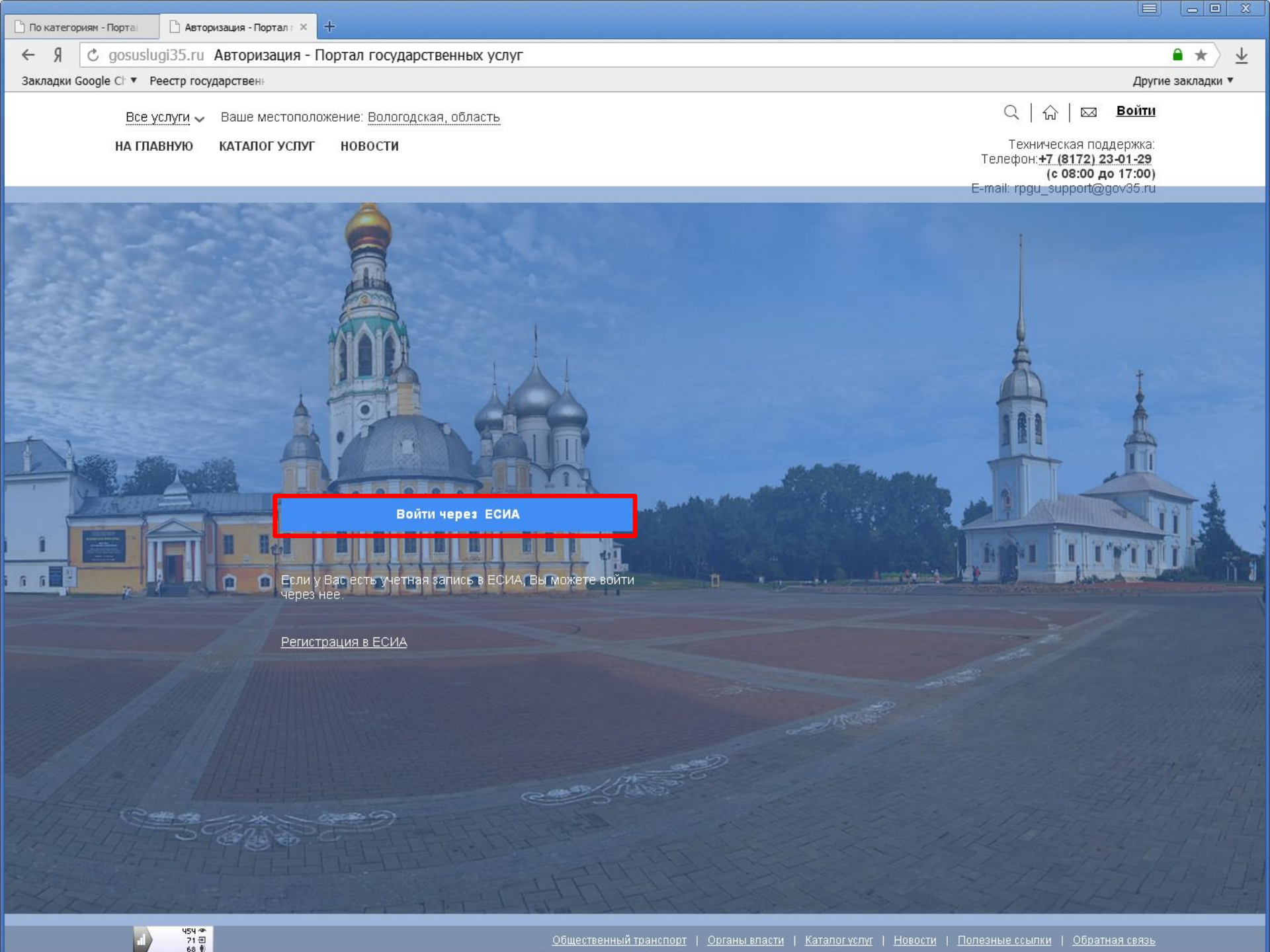

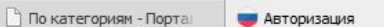

Я 🖒 esia.gosuslugi.ru Авторизация

× +

Закладки Google Cl 🔻 Реестр государствены

←

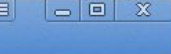

 $\underline{+}$ 

\*

Другие закладки 🔻

### госуслуги

Доступ к сервисам электронного правительства

Вход

| Мобильный телеф | он или почта |
|-----------------|--------------|
| Пароль          |              |
|                 |              |
| Boi             | йти          |

Введите номер телефона или адрес электронной почты, пароль и нажмите ВОЙТИ.

Зарегистрируйтесь для полного доступа к сервисам

Вход с помощью: СНИЛС Электронных средств

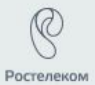

support@gosuslugi.ru Форма обратной связи

8 800 100-70-10 +7 499 550-18-39

Русский

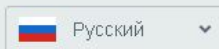

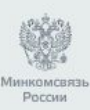

государственных услуг, 2016 г.

Официальный интернет-портал

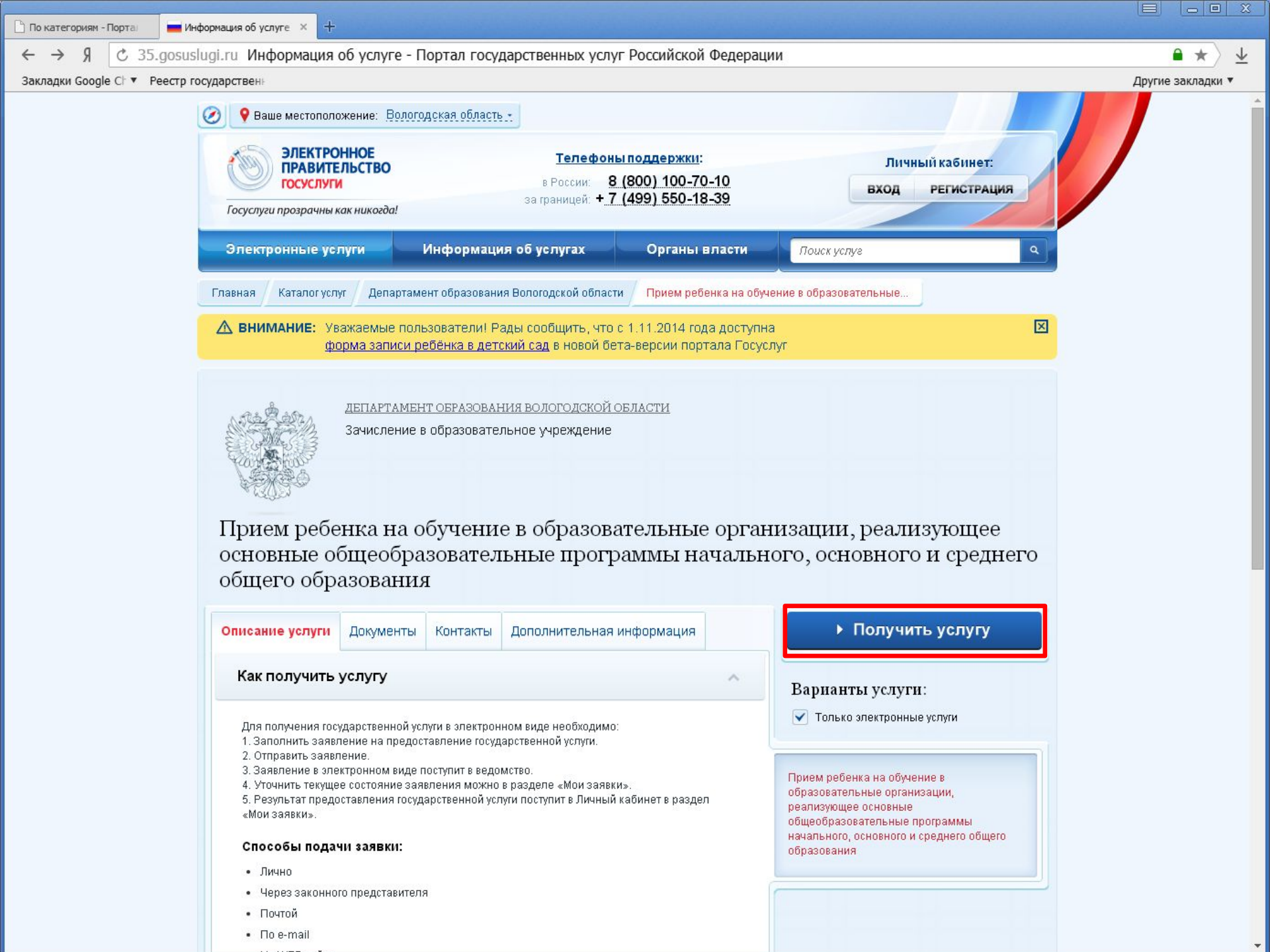

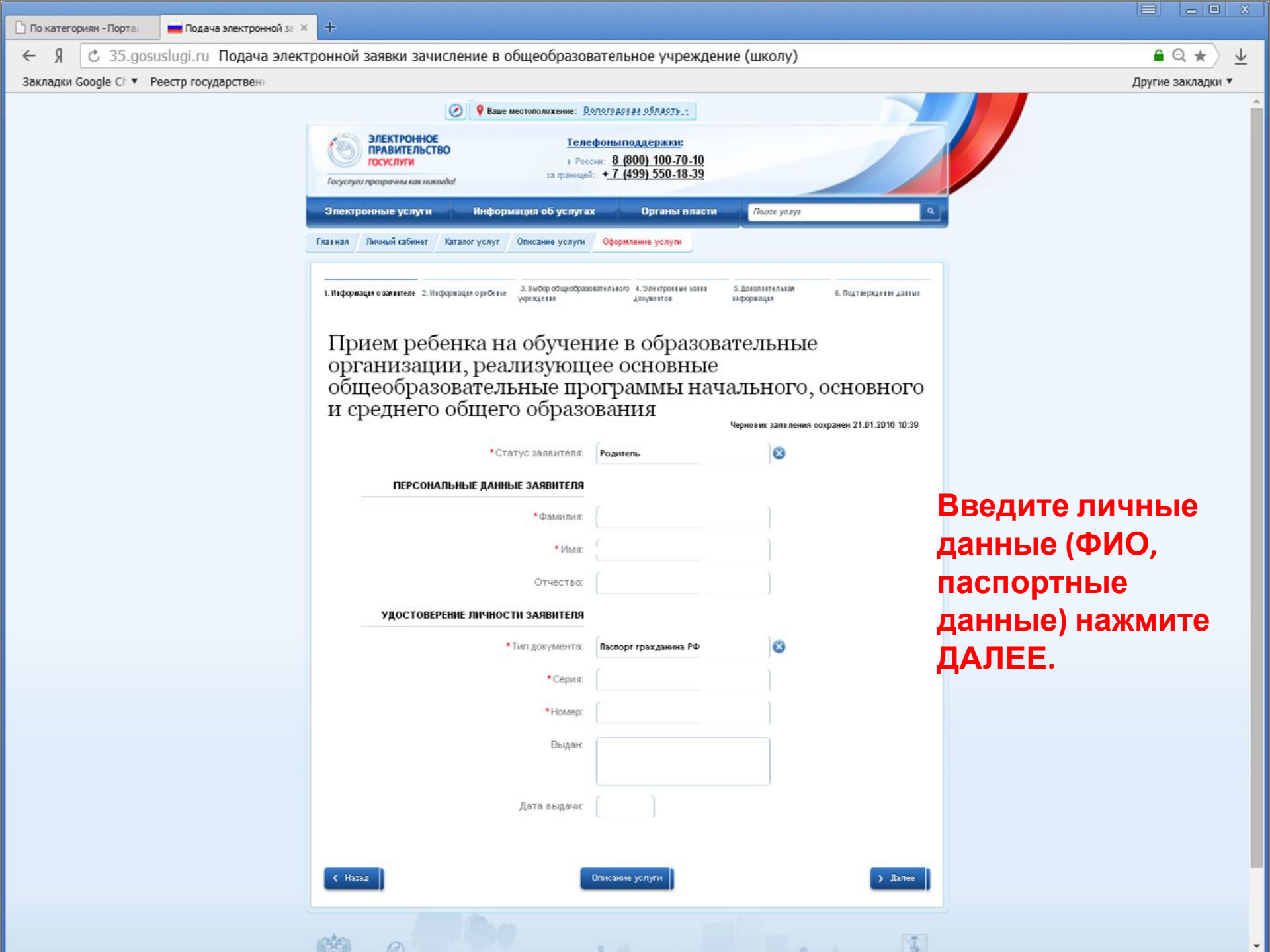

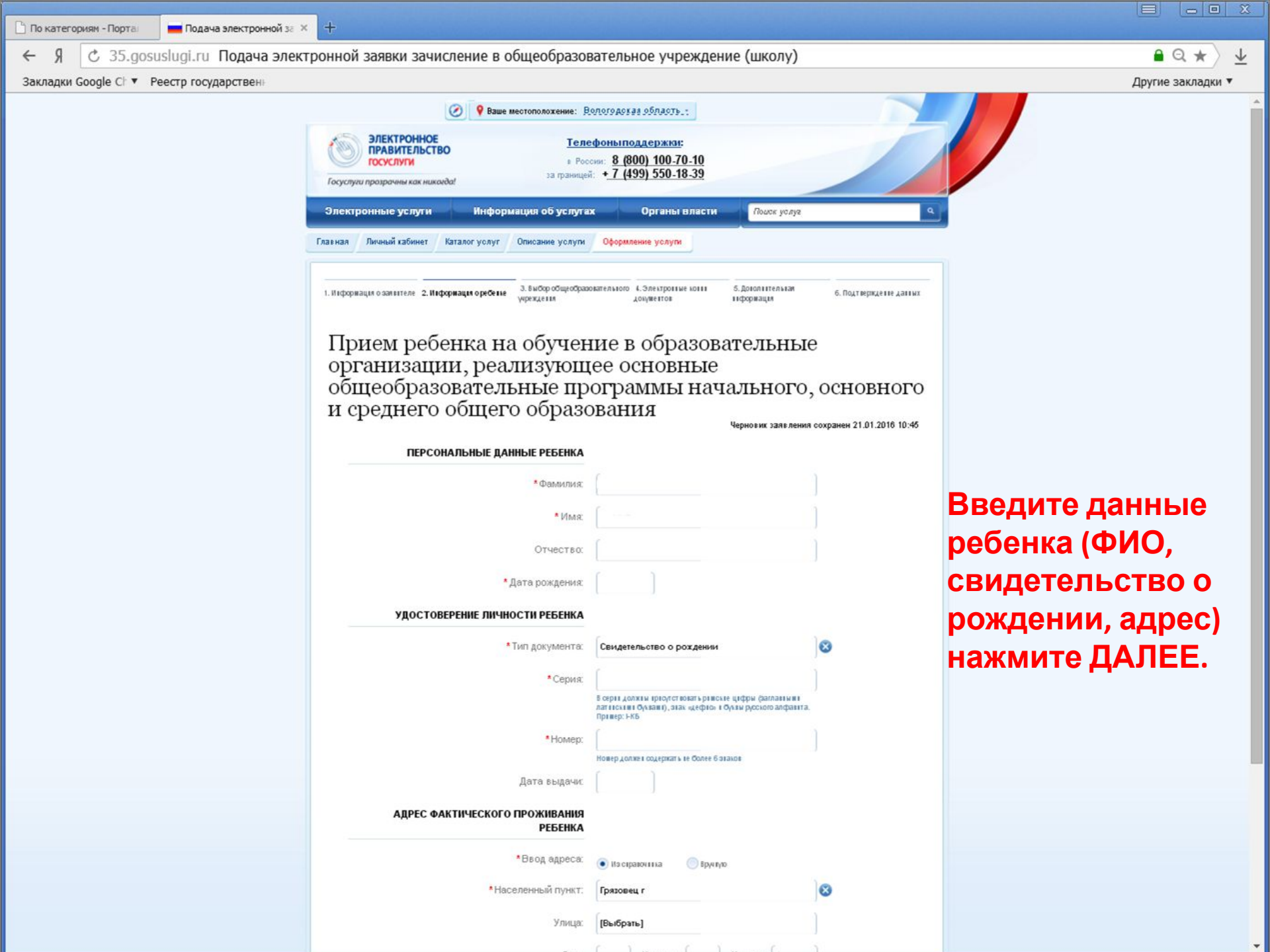

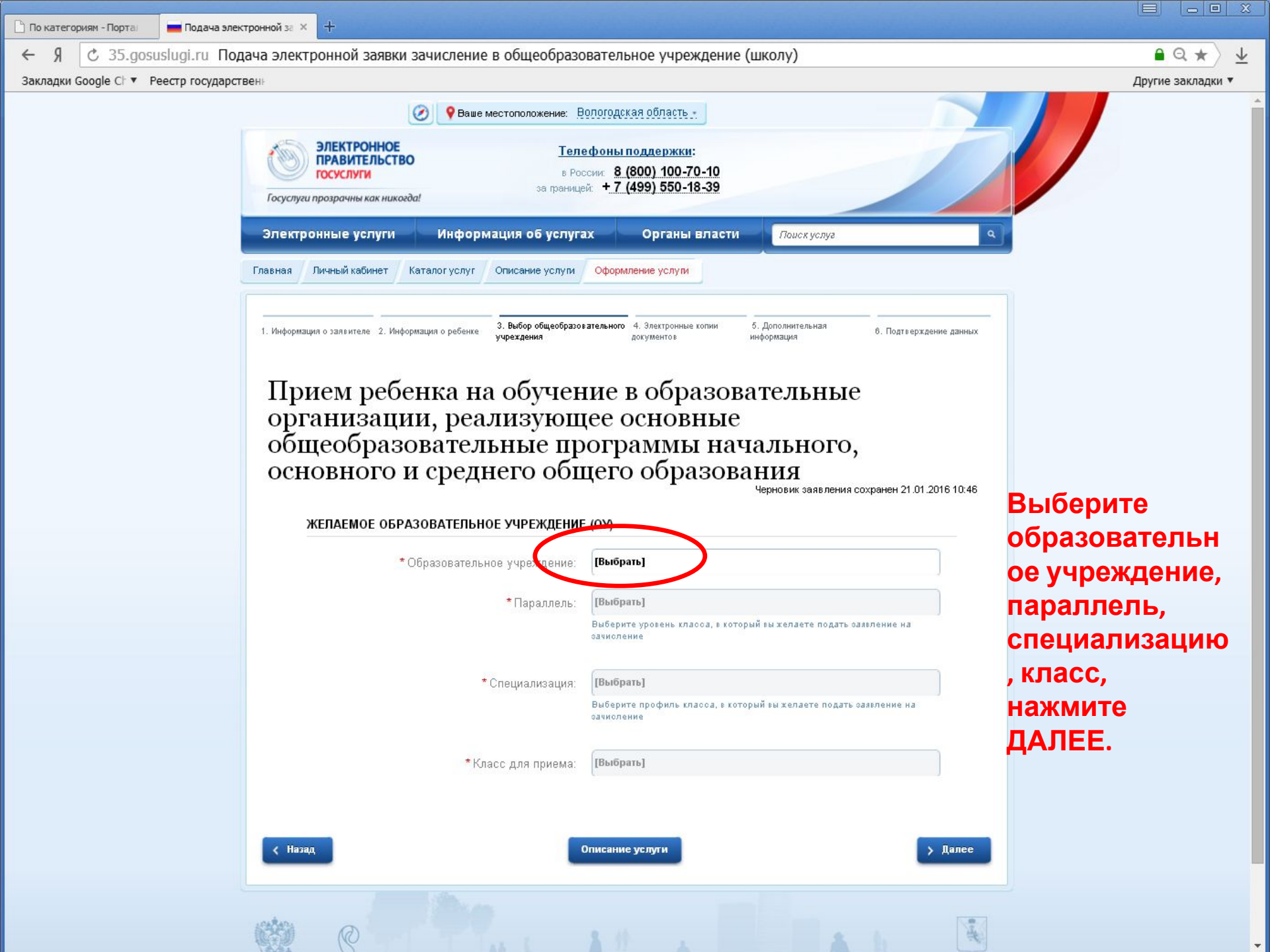

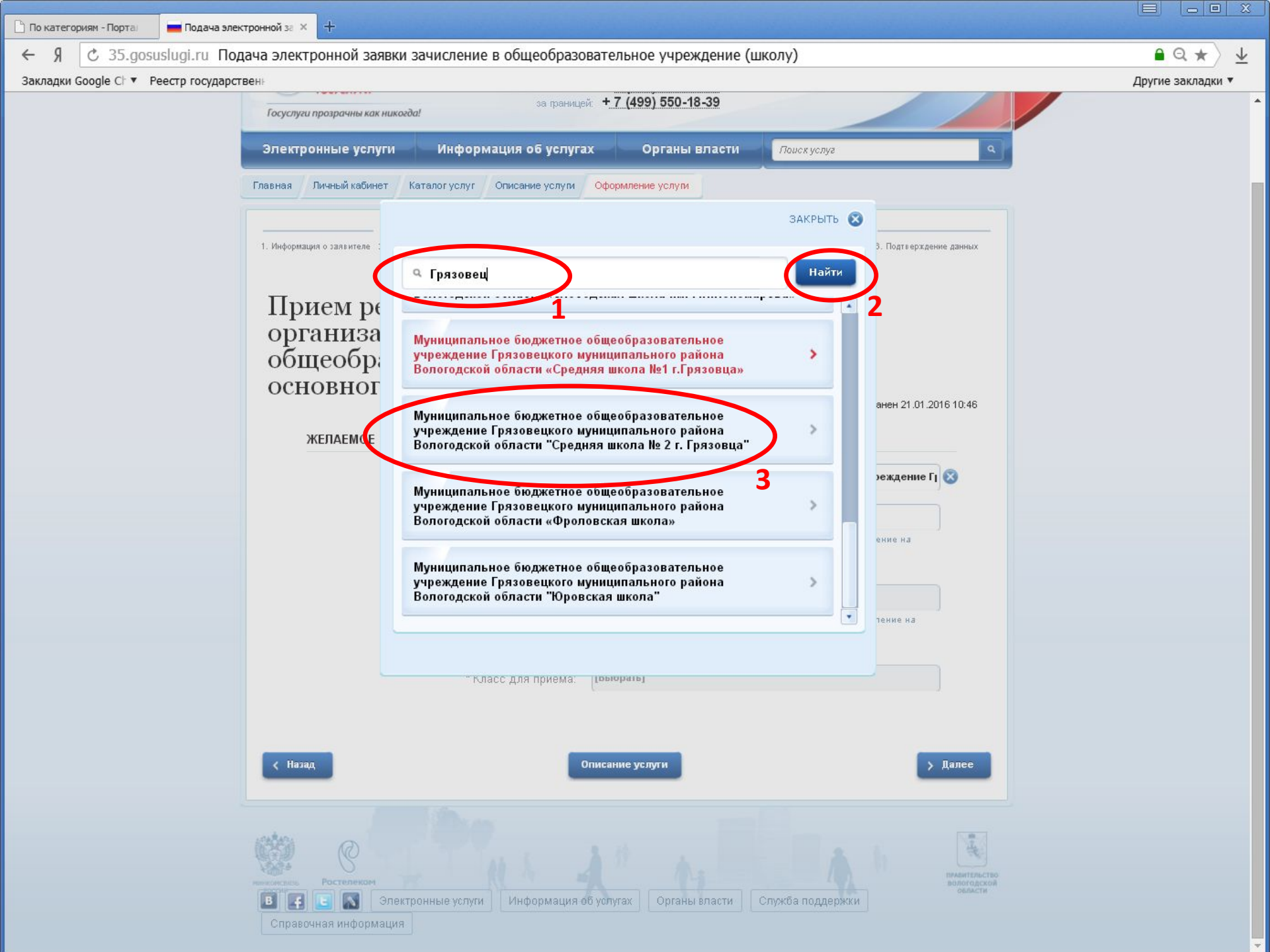

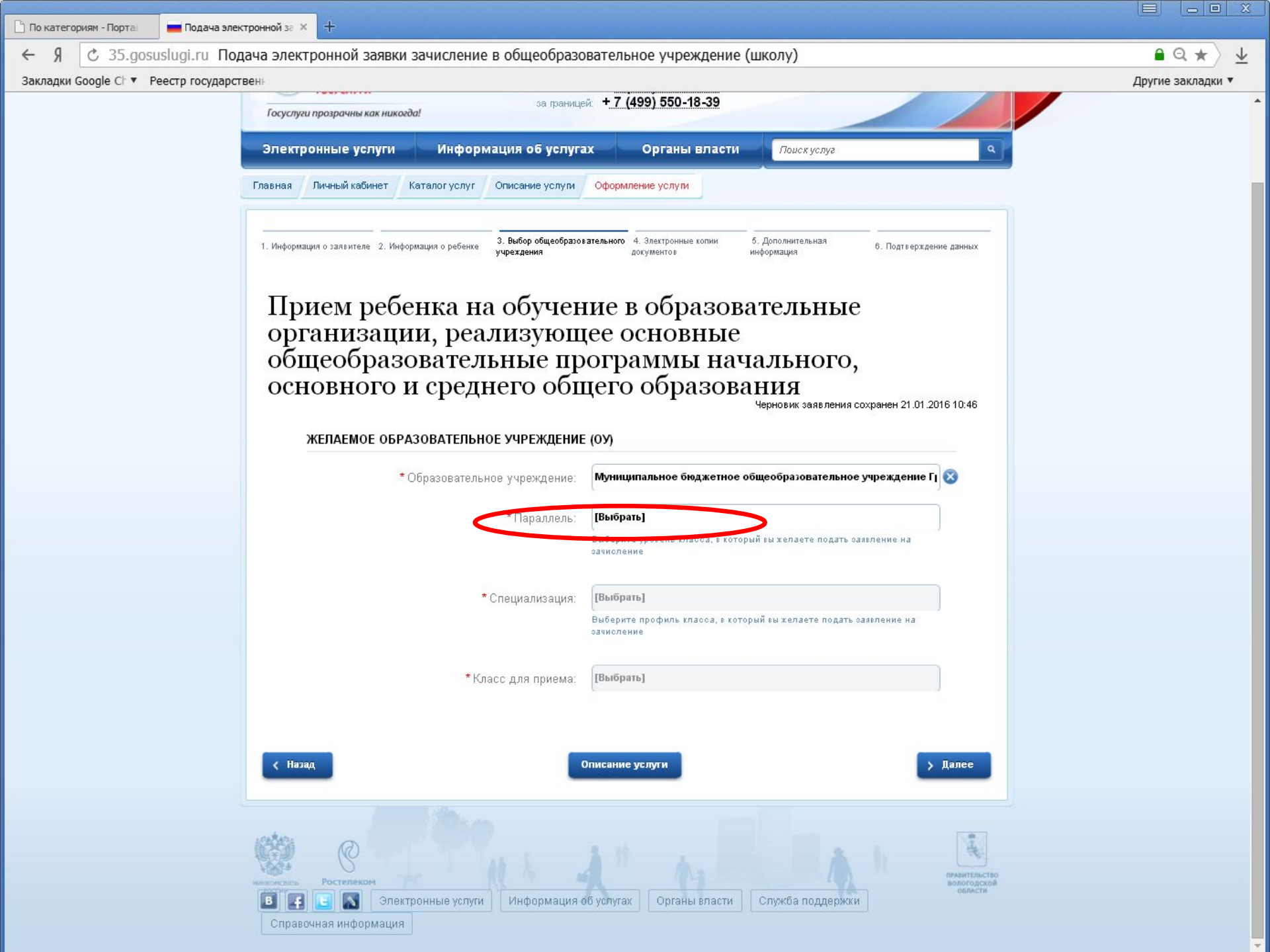

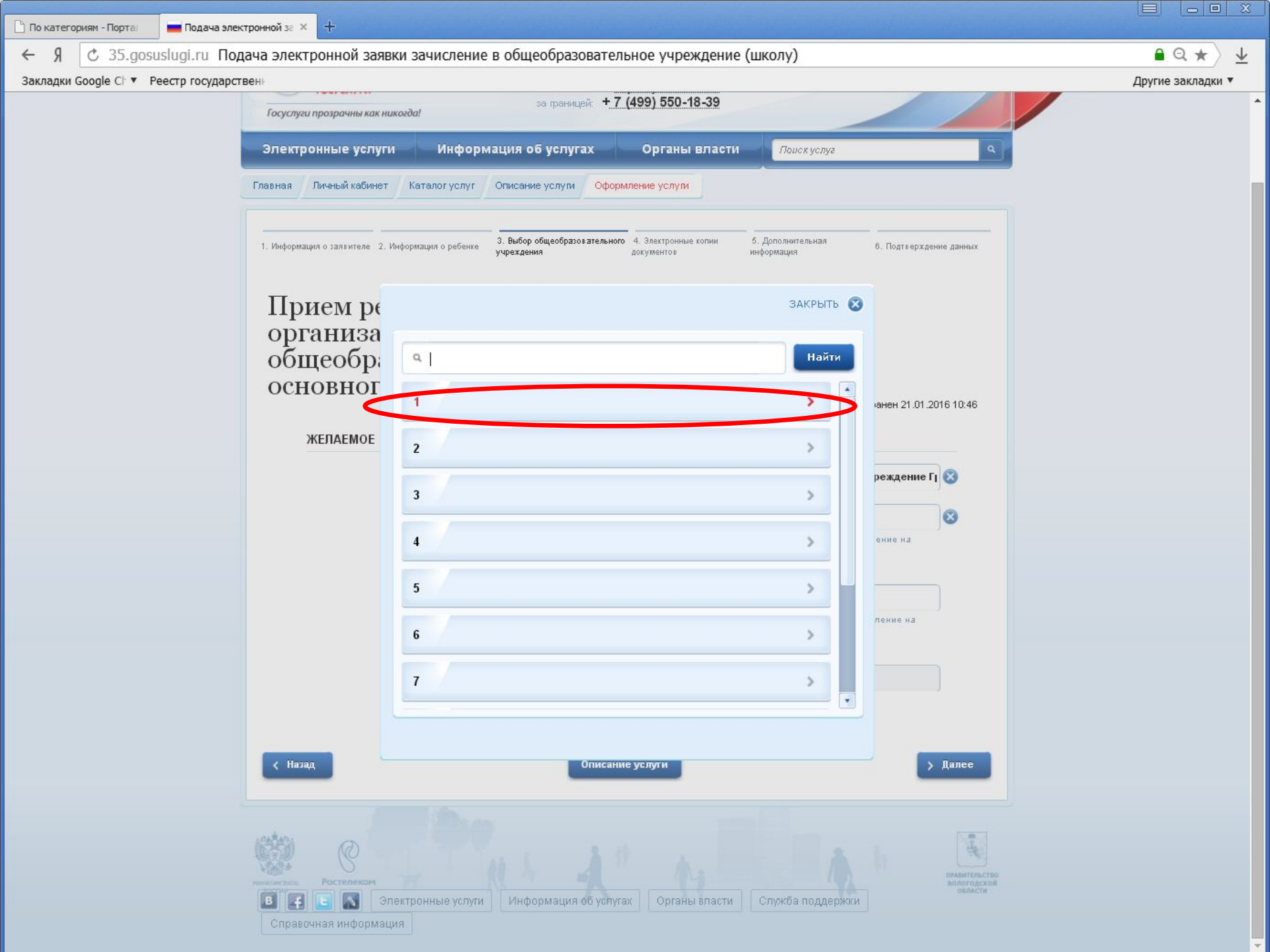

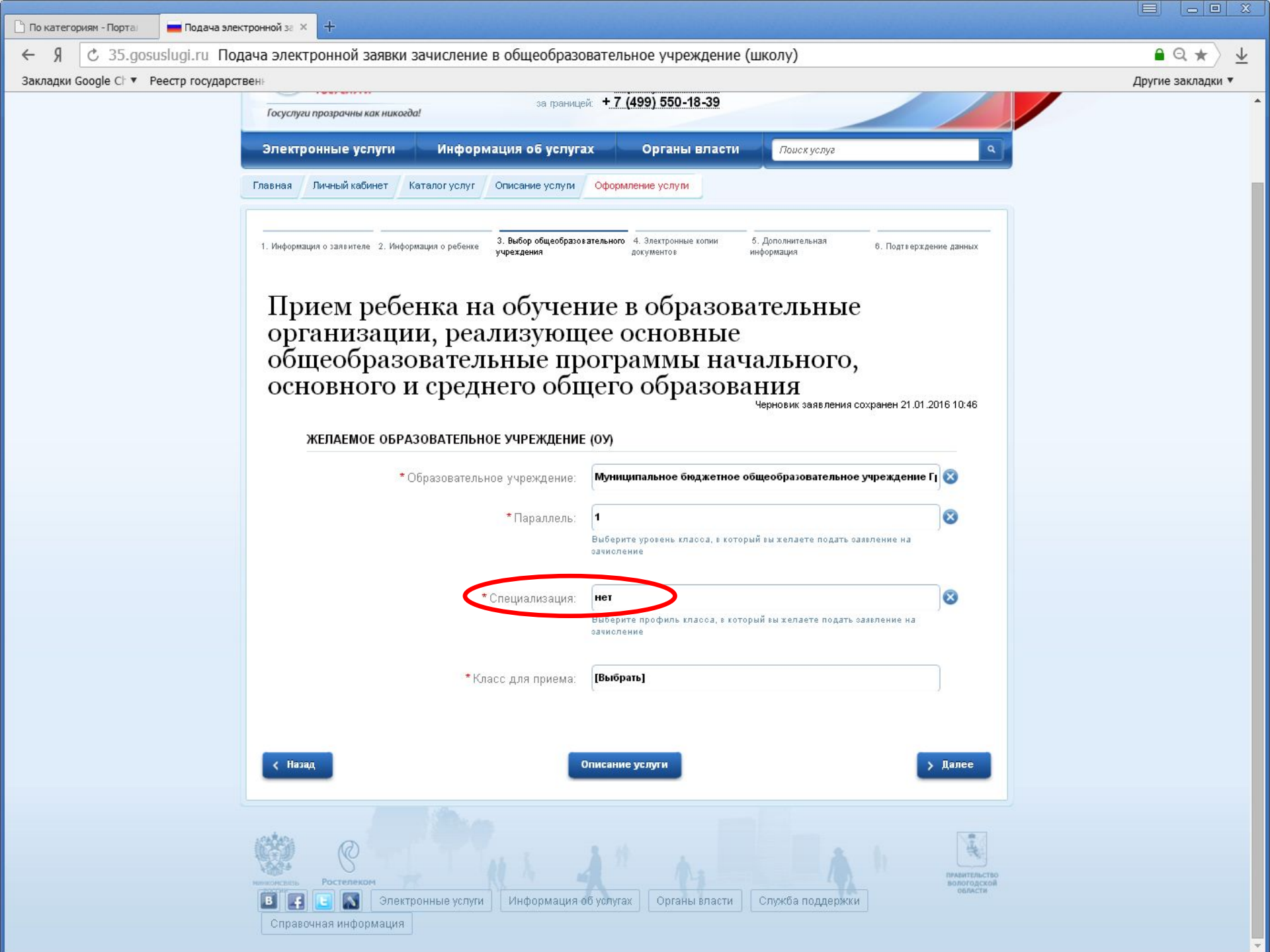

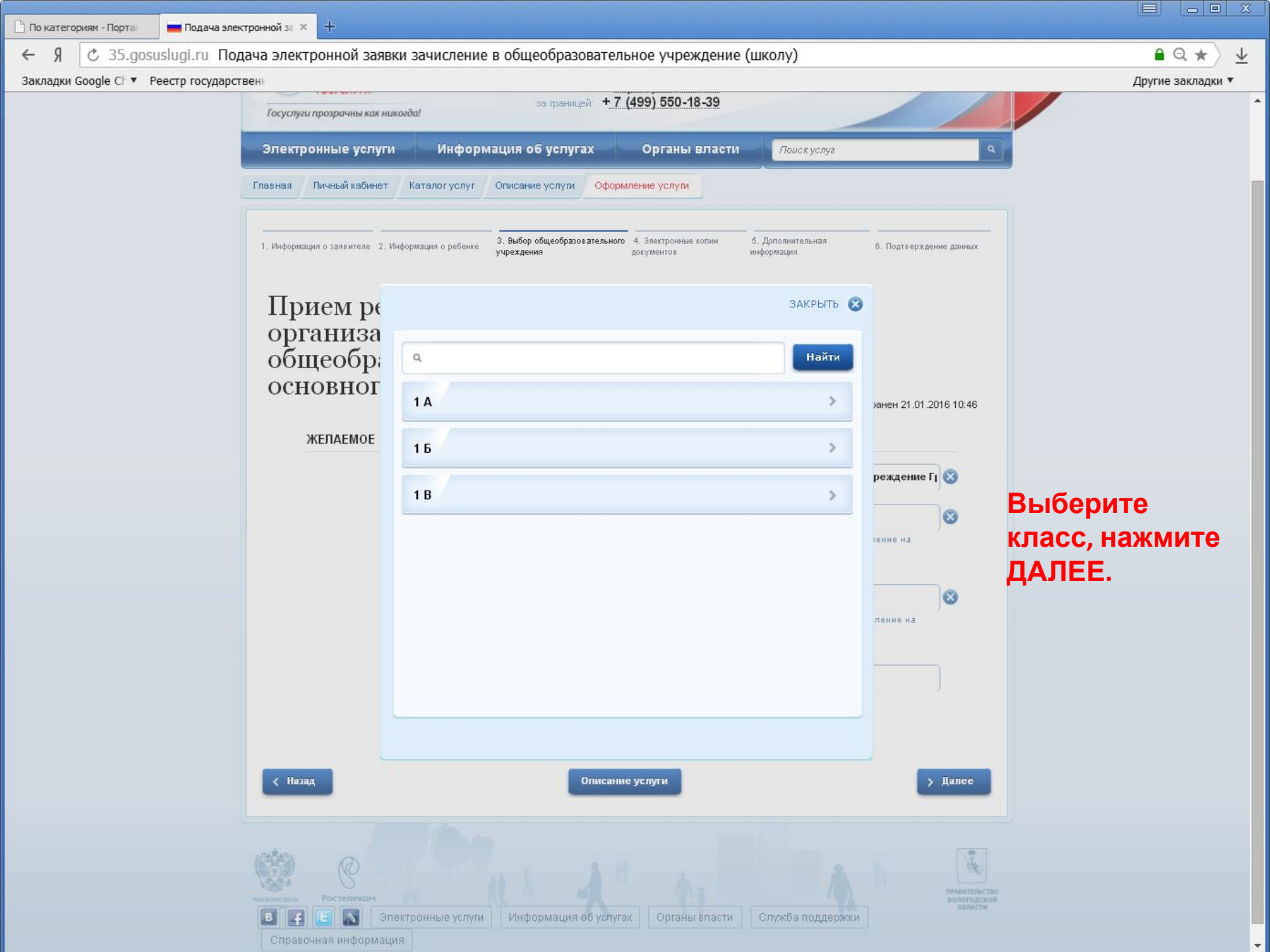

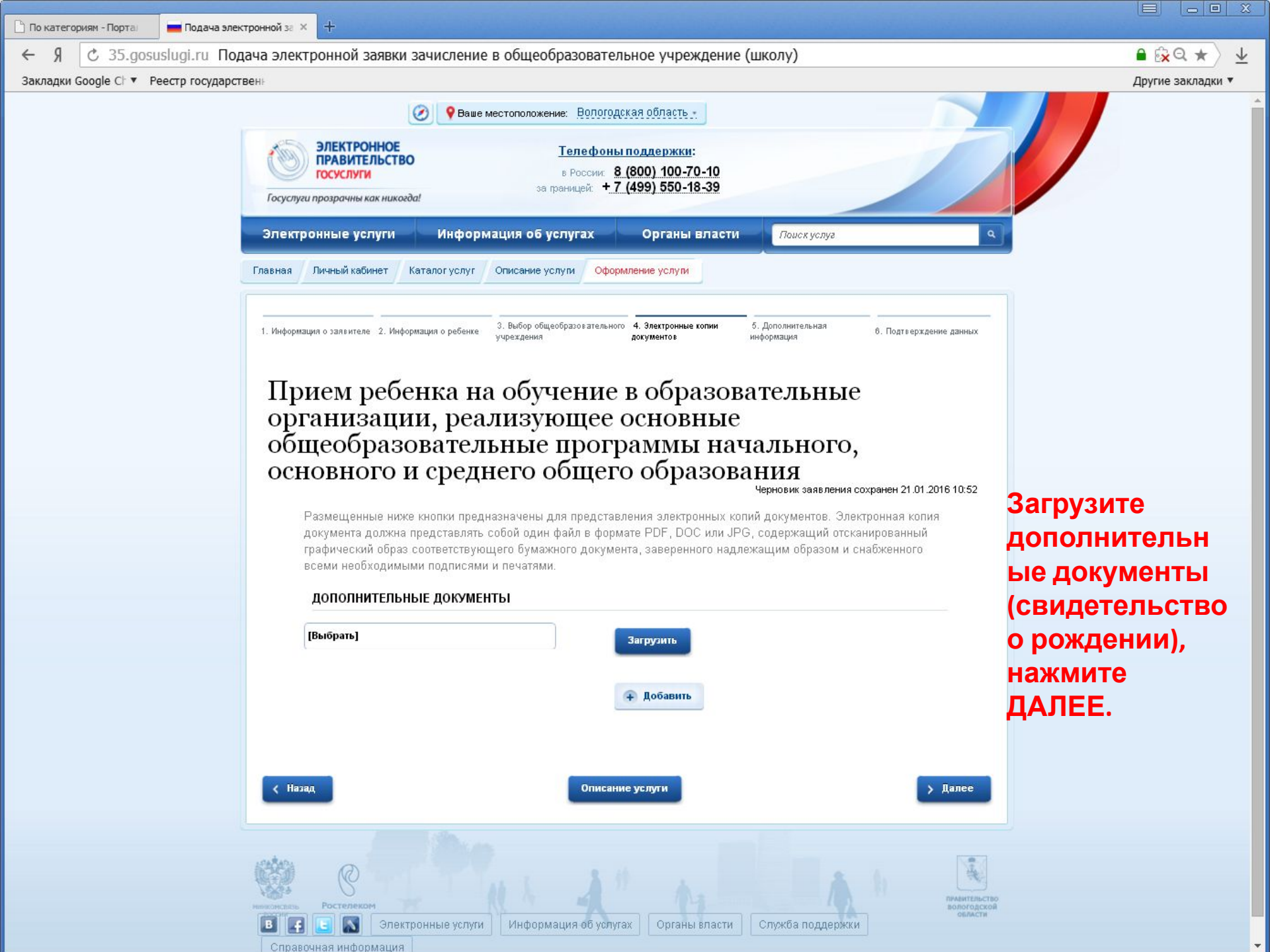

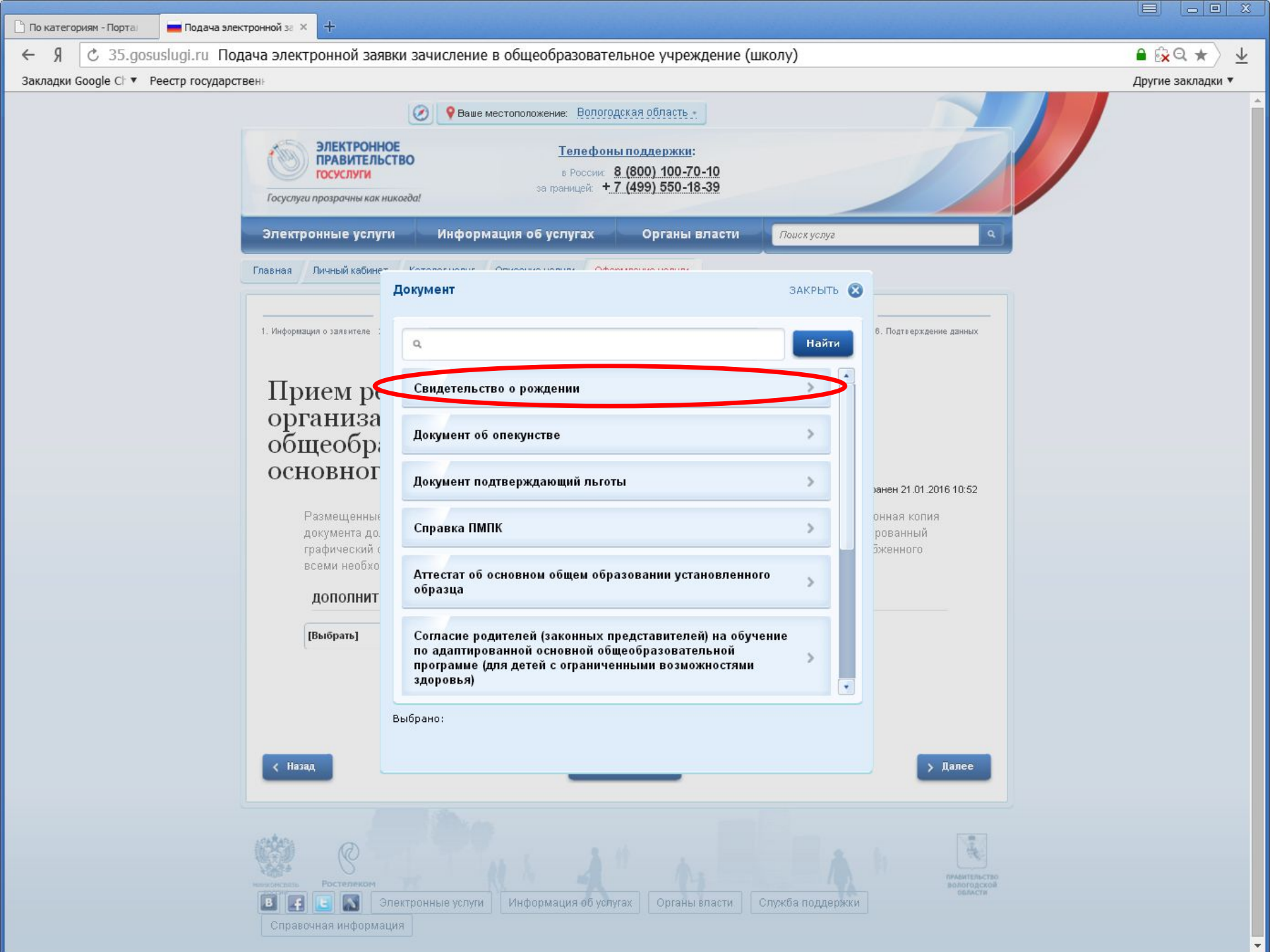

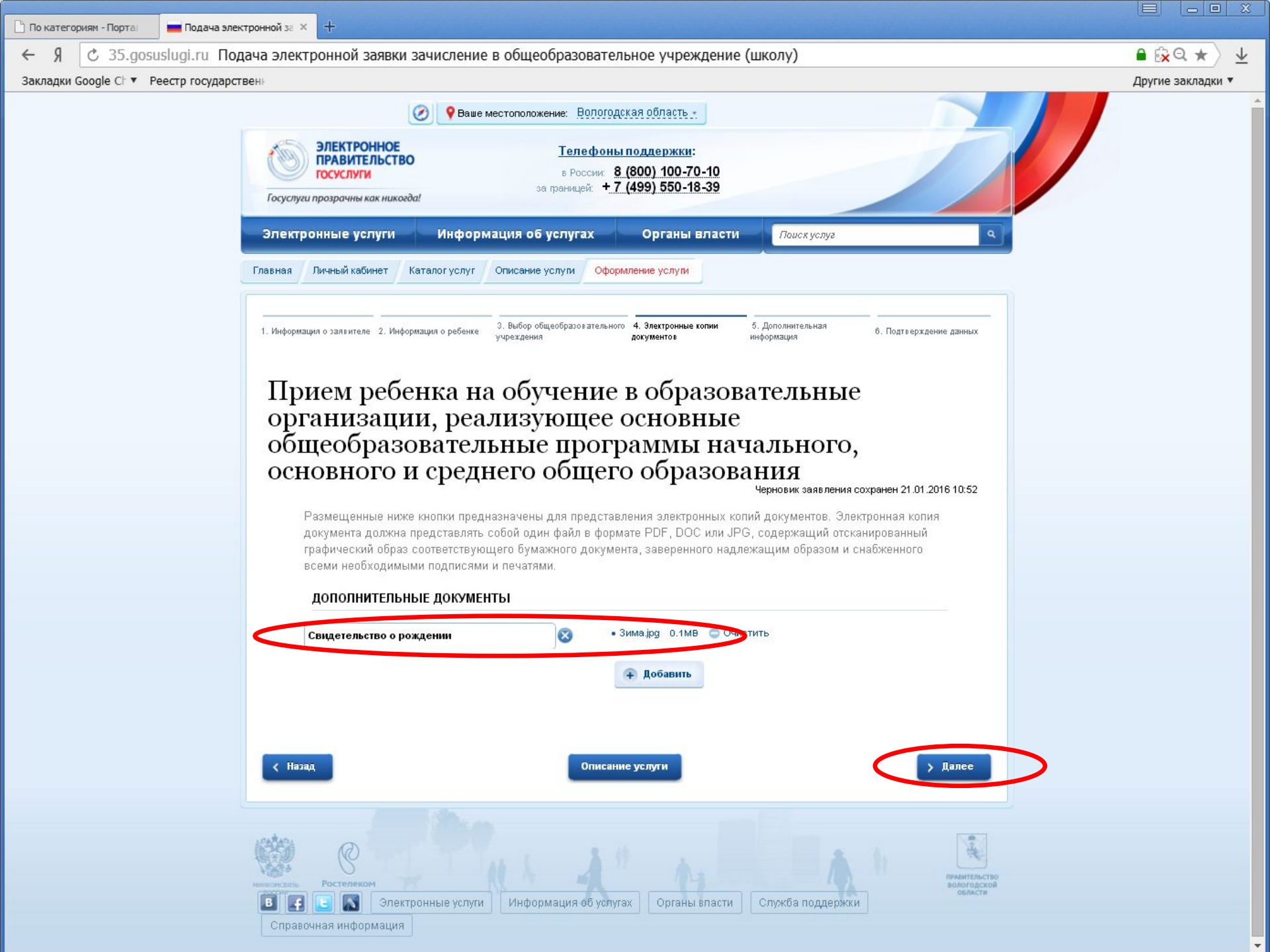

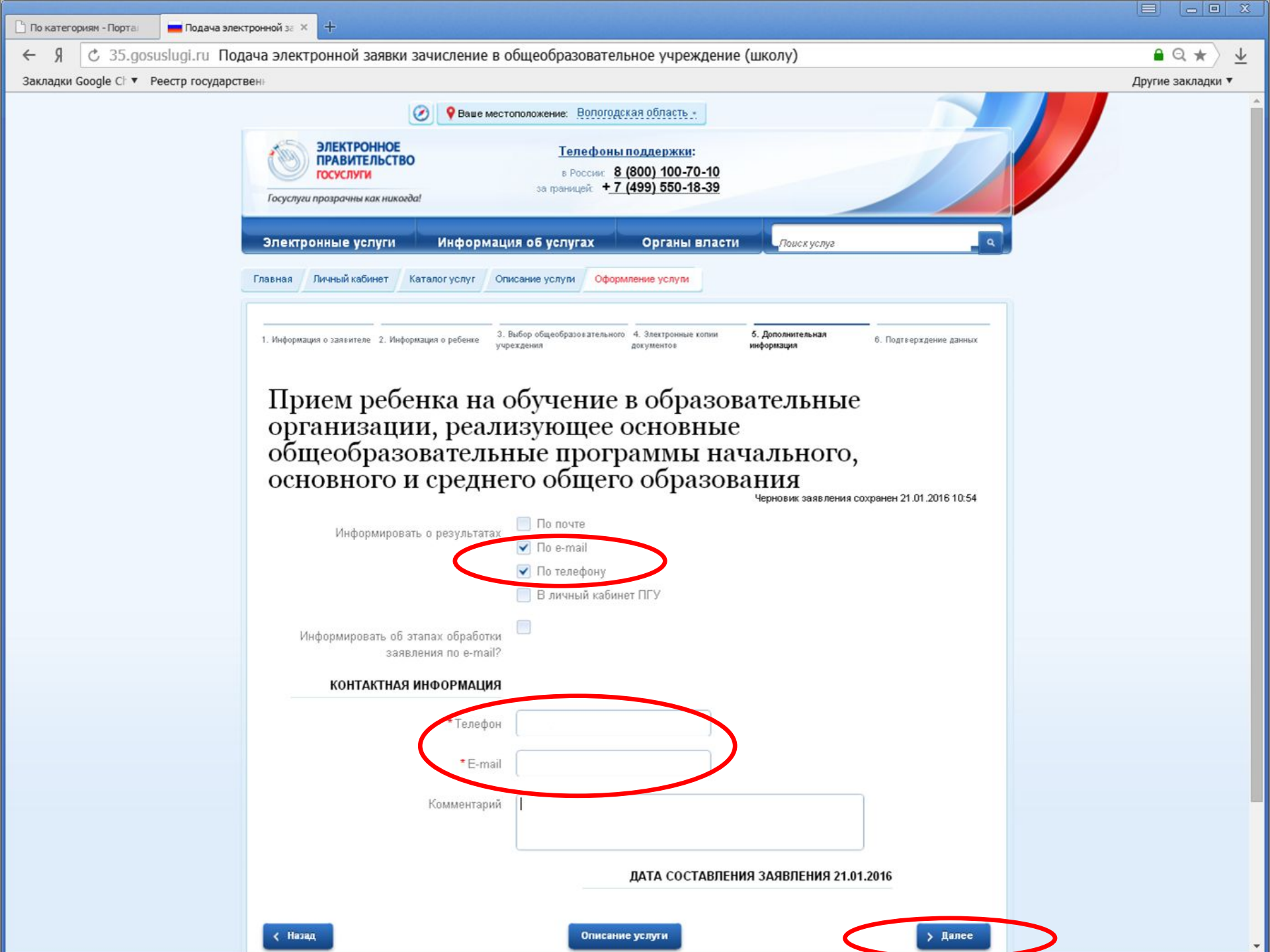

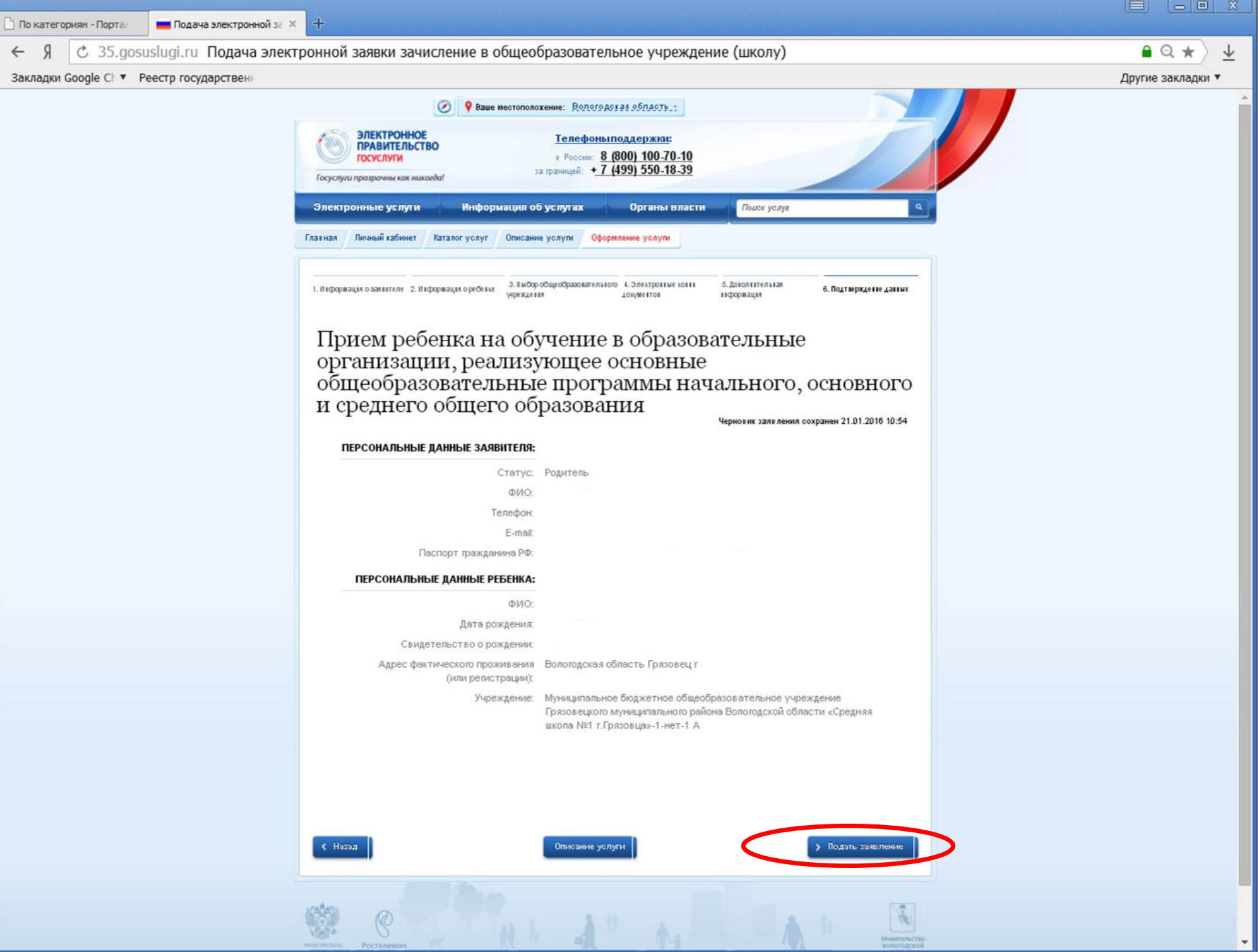

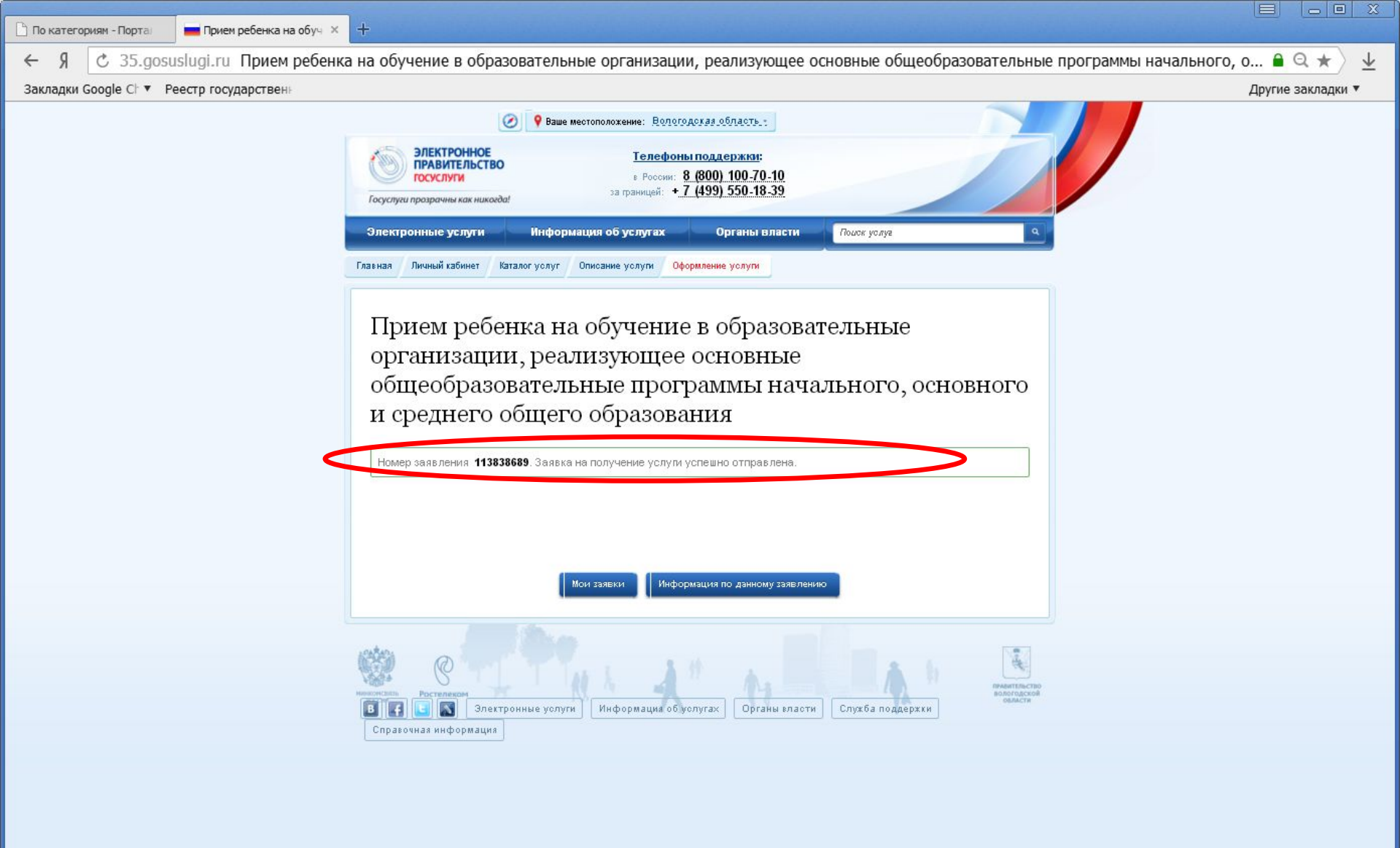